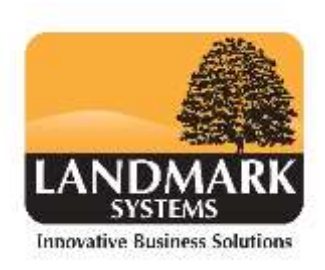

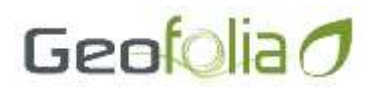

## How to import agronomist recommendation in Geofolia

## Agronomist's file

The Agronomist can produce an *xml file* from their computer. Save this in your computer.

This can be imported into Geofolia through the *Gatekeeper link* located in the *Activities Log.* 

| ble Calendar | Crop Year | ne Farm<br>2018 v | Filter | Validate Copy<br>the Activity Activity | Report  | Import<br>GateKeeper | references |
|--------------|-----------|-------------------|--------|----------------------------------------|---------|----------------------|------------|
| Display      | Activitie | Filter            |        | Activities                             | Reports | Exchange             | Settings   |

Click on the link and the following screen opens. Select the location of your file. Then click Next.

| A TRANSPORT               | I and I and |   |
|---------------------------|----------------------------------------------------------------------------------------------------|---|
| Select the file to import |                                                                                                    |   |
| Select the Import         | GateKeeper Recommendations (XHL) *                                                                                                    | 7 |
| File to import            | C:\Ucers\Stephen Eales\Documents\Agronomist recommendations\0106E Up                                                                                                    | 1 |
| File Date                 | 16/01/2018                                                                                                    |   |

The import Wizard will open and the fields must be matched.

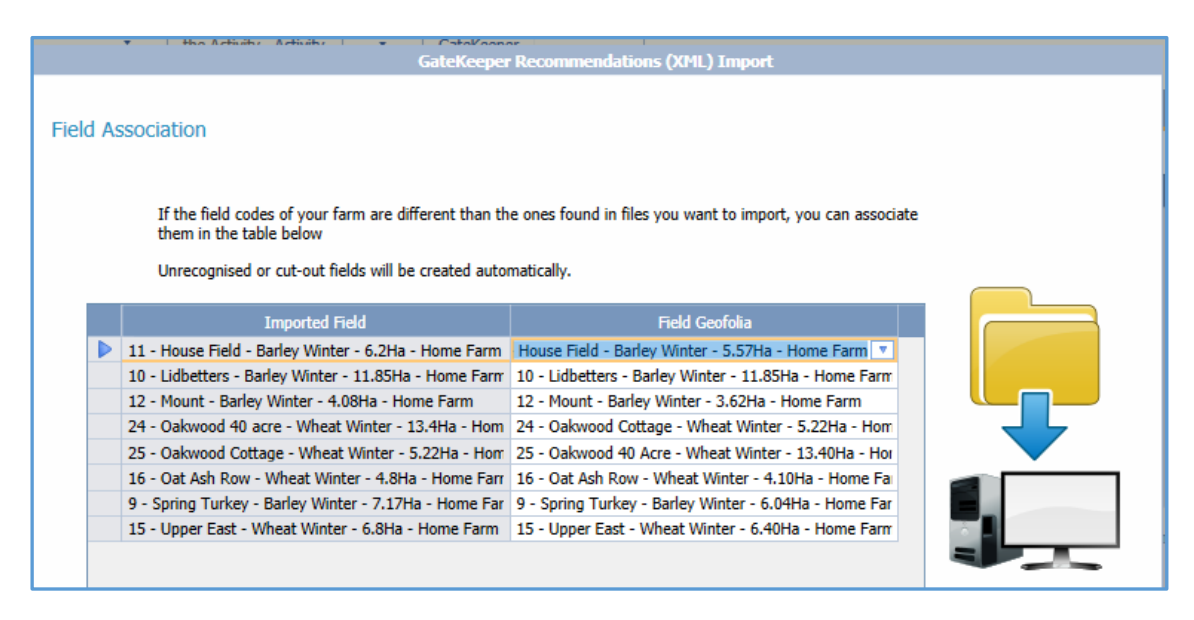

The association of activities is made by checking each field matches.

|        | Ť    | GateKee           | per Recommendations (XML) Import |   |  |
|--------|------|-------------------|----------------------------------|---|--|
| Activi | ties | Association       |                                  |   |  |
|        |      | Activity Imported | Activity Geofolia                |   |  |
|        |      | Imported          | Spraying                         | V |  |
|        |      |                   |                                  |   |  |

The association of Inputs is made. The Inputs must agree and be of the same type E.g. L (Litres)

If the input is not in Geofolia then the Geofolia input will be blank. On the down arrow in the box a new input can be added using the blue 'Add' button at the bottom of the list.

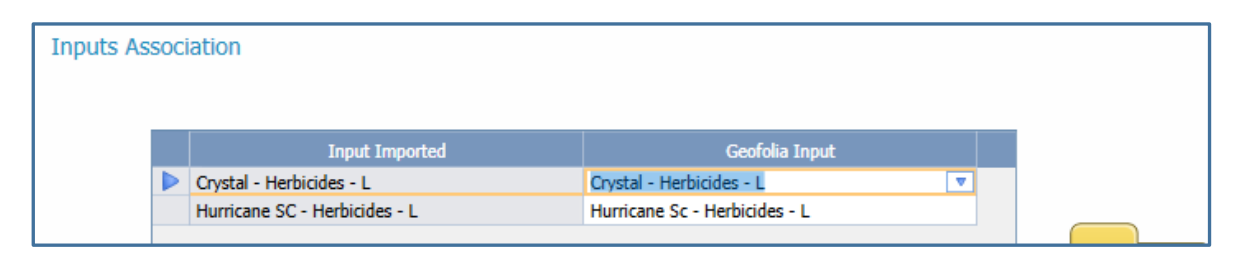

If all products match click on Next and the import will be made.

The example shows the import in Blue as a planned job in the Activities Log. Any advice written by the agronomist shows in the Comment field.

| -     | and the second second s | 1. Second | Interface Advantage                                                                                                    |             |                    |                             |                                                                                                    |                                                                             |  |
|-------|----------------------------------------------------------------------------------------------------|-----------|----------------------------------------------------------------------------------------------------|-------------|--------------------|-----------------------------|----------------------------------------------------------------------------------------------------|-----------------------------------------------------------------------------|--|
| -     |                                                                                                    |           |                                                                                                    |             |                    |                             |                                                                                                    |                                                                             |  |
|       | bar                                                                                                    | Tere (%)  | ATH                                                                                                    | Statum      | Report             |                             | 1014                                                                                                    | Cultivited Area (Ha)                                                        |  |
|       | 01/10/2017                                                                                                    | 010/50    | Direct Drilling                                                                                                    | 1           |                    | Wheat Winter                | Ú.                                                                                                    | 24.77                                                                       |  |
|       | 02/10/2017                                                                                                    | 504100    | Direct Drilling                                                                                                    | ~           |                    | Wheat Winter                | 0                                                                                                    | 10.50                                                                       |  |
|       | 03/10/2017                                                                                                    | 803:58    | Spraying                                                                                                    | ×           | Pesticide plan     | Oiloeed Rape Winter         | 0                                                                                                    | 29.49                                                                       |  |
| 100   | 05/10/2017                                                                                                    | 003:00    | Sarayang                                                                                                    | 4           | Advice             | Wheat Wirter                | 0                                                                                                    | 35.27                                                                       |  |
|       | 12/10/2017                                                                                                    | 802:00    | Sprayang                                                                                                    | 1           | Pesticide plan     | Barley Worker               | 0                                                                                                    | 26.37                                                                       |  |
|       | 30/10/2017                                                                                                    | 209:15    | Drect Drilling                                                                                                    | · · · · · · |                    | Barley Winter               | 0                                                                                                    | 26.37                                                                       |  |
|       | 24/10/2817                                                                                                    | 202:15    | Spraying                                                                                                    | *           | Pasticide plan     | Barley Winter               | 0                                                                                                    | 26.37                                                                       |  |
|       | 21/11/2017                                                                                                    | 004/35    | Spraying                                                                                                    | - V         | Pesticide plan     | Wheat Winter                | 0                                                                                                    | \$3.09                                                                      |  |
| 67    | 21/11/2012                                                                                                    | 105/58    | Sermine .                                                                                                    | 1.2         | Particida class    | Oduced Race Worker          | 69                                                                                                    | 39.49                                                                       |  |
| C     | 10/12/2017/11                                                                                                    | 000/00    | Terming .                                                                                                    | 1           | Advice             | Barley Wenter; Wheat Winter |                                                                                                    | 59.81                                                                       |  |
| 0     | 17/07/2010                                                                                                    | 803108    | 3bravau8                                                                                                    | . ×         | Pesticide plan     | wheat works                 | - 40                                                                                                    | oly as anon as periodde after driffing. Avoid application if honey ram is l |  |
| Total |                                                                                                    | 00148:20  | a south of the second second s |             | Second Line of the |                             | agent must be covered by at least filmers of soil. If<br>smalle in menty and any cars he applied when even is at 1 had, have receive |                                                                             |  |

Double click on the planned Activity and then select the Fields Tab. All fields from the import are displayed.

|     |     |                              | 21/11/2017                                            | 003:50    | Spraying                   |                             | $\checkmark$ | Pesticide plan        | Oilseed Rape | e Winter 🛛 🕤 🔎       | 39.49  |   |   |
|-----|-----|------------------------------|-------------------------------------------------------|-----------|----------------------------|-----------------------------|--------------|-----------------------|--------------|----------------------|--------|---|---|
|     |     | ✓ 30/12/2017 000:00 Spraying |                                                       |           |                            | Advice                      | Barley Winte | 59.52                 |              |                      |        |   |   |
|     |     |                              | Total                                                 | 00168:20  |                            |                             |              |                       |              |                      | 906.83 |   |   |
| A   | A   |                              |                                                       |           |                            |                             |              |                       |              |                      |        |   |   |
| 8   |     |                              |                                                       |           |                            |                             |              |                       |              |                      |        |   |   |
|     | Fie | d                            | Input Employe                                         | es Equipm | ent Rea                    | son Weathe                  | r Summary    |                       |              |                      | _      |   |   |
| IF. |     |                              |                                                       |           |                            |                             |              |                       |              |                      |        |   |   |
| 11  |     |                              | Field                                                 |           | Туре                       | Туре Сгор                   |              | Variety               | Type of Area | Cultivated Area (Ha) | Stage  |   |   |
|     | •   | Spring Turkey                |                                                       | <b>T</b>  | Barley Winte               | r                           | KWS Cassia   | Total area            | 7.1          | 7                    | 2      |   |   |
|     | -1  | U                            | Upper East                                            |           | - 45                       | Wheat Winte                 | r            | KWS Basset Total area | Total area   | 6.8                  | D      |   |   |
|     |     | C                            | Oakwood 40 Acre                                       |           |                            | wood 40 Acre 🔹 Wheat Winter |              |                       | Total area   | 5.2                  | 2      | 9 |   |
|     |     | 0                            | Oakwood Cottage<br>Lidbetters<br>House Field<br>Mount |           | ood Cottage 🔹 Wheat Winter |                             |              | KWS Basset Total area |              | 13.4                 | 0      | 2 |   |
|     |     | L                            |                                                       |           | Lidbetters 🚯 Barley Winter |                             |              | r                     | KWS Cassia   | Total area           | 11.8   | 5 | 2 |
|     |     | H                            |                                                       |           |                            | Barley Winter               |              | KWS Cassia            | Total area   | 6.2                  | 0      | 2 |   |
|     |     | N                            |                                                       |           | - <b>\$</b>                | Barley Winte                | r            | KWS Cassia            | Total area   | 4.0                  | 8      | 9 |   |
|     |     | Oat Ash Row                  |                                                       |           | Wheat Winter               |                             | KWS Basset   | Total area            | 4.8          |                      | 2      |   |   |